# TechSmith Camtasia®

# Camtasia 2025 Deployment Tool Guide

Deployment Tool v6.5.1 | February 2025

TechSmith<sup>®</sup>

#### All rights reserved

This manual, as well as the software described in it, is furnished under license and may be used or copied only in accordance with the terms of such license. The content of this manual is furnished for informational use only, is subject to change without notice and should not be construed as a commitment by TechSmith Corporation. TechSmith Corporation assumes no responsibility or liability for any errors or inaccuracies that may appear in this manual.

#### Trademarks

All-In-One Capture, Audiate, Camtasia, Camtasia Studio, Coach's Eye, C Icon, EnSharpen, Enterprise Wide, Jing, Knowmia, Morae, Rich Recording Technology (RRT), Screencast, Screencast.com, Screentelligence, SmartFocus, Snagit, S Icon, TechSmith, TechSmith and T Design Logo, TechSmith Academy, TechSmith Assets, TechSmith Audiate, TechSmith Camtasia, TechSmith Capture, TechSmith Fuse, TechSmith Knowmia, TechSmith Motion, TechSmith Relay, TechSmith Screencast, TechSmith Snagit, TechSmith Smart Player, TechSmith Video Review, TSCC, and Video Review are either registered marks or marks of TechSmith Corporation in the U.S. and/or other countries. This list is not a comprehensive list of all TechSmith Corporation marks. The absence of a name/mark or logo in this notice does not constitute a waiver of any intellectual property rights that TechSmith Corporation has established in any of its product, feature or service names/marks or logos. All other marks are the property of their respective owners.

# Table of Contents

| Table of Contents2               |
|----------------------------------|
| Introduction                     |
| Download the Deployment Tool4    |
| Welcome5                         |
| Customize a Camtasia Deployment7 |
| General Options                  |
| Registration Information         |
| Installation Path8               |
| Installation Options9            |
| Product Language9                |
| TechSmith Support9               |
| More Install Options             |
| TechSmith Fuse Options15         |
| Add Library Media Assets17       |
| Camtasia Library Media Assets17  |
| Uninstall Options                |
| Install Display Options20        |
| Create Transform File            |
| Additional Resources             |
| Enterprise Resources             |
| Technical Support22              |

# Introduction

The TechSmith Deployment Tool is designed for Information Technology (IT) specialists or system administrators responsible for installing Camtasia throughout an organization. The tool enables the administrator to customize and generate a Windows Installer Transform file (MST) and a BAT file.

To view or customize the individual registry settings for Camtasia, see Camtasia MSI Installation Guide.

# Download the Deployment Tool

- 1. Download the Camtasia MSI file and the TechSmith Deployment Tool from www.techsmith.com/enterprise-resources.html.
- 2. Double-click TechSmith\_Deployment\_Tool.exe to launch the program.

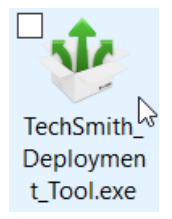

By default, the Deployment Tool generates the MST and BAT files into the same directory as where the executable is launched.

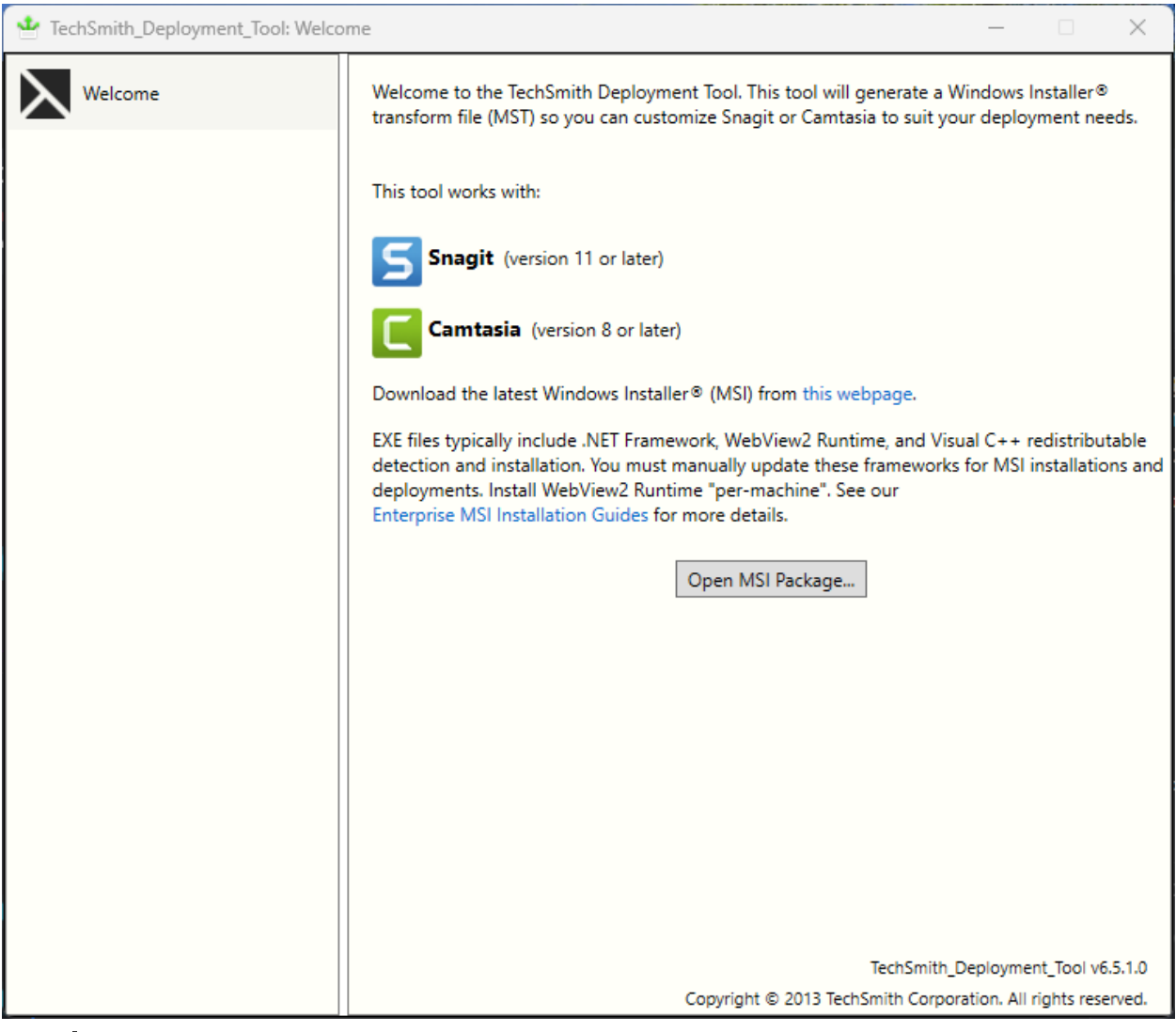

#### Welcome

- 1. On the Welcome screen, click the **Open MSI Package** button.
- Select the Camtasia.msi file. If you have not previously downloaded the MSI file, download the file here.
- 3. Click Open.

The MSI file opens in the Deployment Tool and displays the available options for creating a custom MST file.

Microsoft .NET Framework and Visual C++ 2022 Redistributable Package are required to run Camtasia 2025. These applications are not automatically installed with the MSI installer so they must be installed manually before deploying the software. WebView2 Runtime or some Microsoft Edge browser versions that install WebView 2 automatically are required to view in-product web content. To learn how to disable these settings, see More Install Options.

# Customize a Camtasia Deployment

Click through the tabs on the left side of the TechSmith Deployment tool to view the custom

#### options available.

| * TechSmith_Deployment_Tool (Camtasia.msi): General Options – 🗌 🗙 |                                                                                                    |  |
|-------------------------------------------------------------------|----------------------------------------------------------------------------------------------------|--|
| Welcome                                                           | <b>General Options</b><br>Begin by registering your software purchase and determining the installation path.                                                                                   |  |
| General Options                                                   | Registration information Username:                                                                                                    |  |
| More Install Options                                              | Software Key:                                                                                                    |  |
| TechSmith Fuse                                                    | The default configuration is not intended for deployment to non-persistent virtual machines. Contact enterprise@techsmith.zendesk.com for assistance prior to deploying to non-persistent VMs. |  |
| Add Library Media Assets                                          | Installation path                                                                                                    |  |
| Uninstall Options                                                 | Customize installation path:                                                                                                    |  |
| Install Display Options                                           | Installation options                                                                                                    |  |
| 🐠 Create Transform File                                           | <ul> <li>Create a shortcut to Camtasia 25 on the Desktop</li> <li>Install default Library assets</li> </ul>                                                                                    |  |
|                                                                   | Product language<br>ENU ~                                                                                                    |  |

The following sections describe the options available on each screen:

- General Options
- More Install Options
- TechSmith Fuse Options
- Add Library Media Assets
- Uninstall Options
- Install Display Options
- Create Transform File

### **General Options**

| 🛯 🍁 TechSmith_Deployment_Tool (Cam | tasia.msi): General Options – 🗆 🗙                                                                                                    |
|------------------------------------|----------------------------------------------------------------------------------------------------|
| Welcome                            | <b>General Options</b><br>Begin by registering your software purchase and determining the installation path.                                                                                   |
| General Options                    | Registration information<br>Username:                                                                                                    |
| More Install Options               | Software Key:                                                                                                    |
| TechSmith Fuse                     | The default configuration is not intended for deployment to non-persistent virtual machines. Contact enterprise@techsmith.zendesk.com for assistance prior to deploying to non-persistent VMs. |
| Add Library Media Assets           | Installation path                                                                                                    |
| Uninstall Options                  | Customize installation path:                                                                                                    |
| Install Display Options            | Installation options                                                                                                    |
| Create Transform File              | <ul> <li>Create a shortcut to Camtasia 25 on the Desktop</li> <li>Install default Library assets</li> </ul>                                                                                    |
|                                    | Product language<br>ENU ~                                                                                                    |

#### **Registration Information**

Enter a username (e.g. your company or organization name) and the software key. If you have trouble locating your software key, see License and Software Key FAQs article.

#### **Installation Path**

By default, Camtasia is installed to the following location on a user's machine: %ProgramFiles%\TechSmith\Camtasia 2025

To select a custom location, click the **Browse** button or enter a path to the desired directory.

#### **Installation Options**

- Create a shortcut to Camtasia 24 on the Desktop: Creates a shortcut for Camtasia on the desktop.
- **Install default Library assets:** Installs the Library assets such as icons, intros, and music bundled with the Camtasia installer.

#### Product Language

Select the installation language for Camtasia:

- ENU English
- DEU German
- JPN Japanese
- FRA French
- CHS Chinese
- ESN Spanish
- PTB Portuguese

#### TechSmith Support

Enable to allow end users to upload Camtasia crash files using the built-in Camtasia Support Tool directly and securely to our TechSmith technical support team.

# More Install Options

| 🌵 TechSmith_Deployment_Tool (Can | atasia.msi): More Install Options – 🛛                                                                          | × |
|----------------------------------|----------------------------------------------------------------------------------------------------|---|
| Welcome                          | More Install Options                                                                                           | ^ |
|                                  | Add-in for Microsoft PowerPoint                                                                                | - |
| General Options                  | Select the option below to integrate<br>Camtasia recording into Microsoft                                      |   |
| More Install Options             | PowerPoint. The add-in will appear in<br>PowerPoint as a new toolbar.                                          |   |
| TechSmith Fuse                   | ☑ Enable Camtasia Add-in for Microsoft PowerPoint                                                              |   |
| Add Library Media Assets         | WARNING: Microsoft PowerPoint has to be installed on the target PC in order for the add<br>in to be installed. | - |
| Uninstall Options                | Help Us Improve Camtasia<br>Send anonymous usage data on Camtasia to help TechSmith improve future versions.   |   |
| Install Display Options          | ✓ Send anonymous usage data                                                                                    |   |
| Vreate Transform File            | ✓ Send crash reports                                                                                           |   |
|                                  | Disable Settings                                                                                               |   |
|                                  | Disable automatic checking for Updates                                                                         |   |
|                                  | Disable Camtasia license key registration (online) for end users                                               |   |
|                                  | Disable YouTube                                                                                                |   |
|                                  | Disable Screencast                                                                                             |   |
|                                  | Disable Panopto                                                                                                |   |
|                                  | Disable Quizzing                                                                                               |   |
|                                  | Disable Dynamic Captions                                                                                       |   |
|                                  | Exclude TechSmith Agent                                                                                        |   |
|                                  | Hide Product Key                                                                                               | 1 |

| Option     | Description                            | When Should I Consider<br>Disabling It? |
|------------|----------------------------------------|-----------------------------------------|
| Microsoft  | The Microsoft PowerPoint Add-In allows | If Microsoft PowerPoint is              |
| PowerPoint | a user to record a PowerPoint          | not installed locally on the            |
| Add-In     | presentation. Recording options        | target computer.                        |

| Option                       | Description                                                                                                    | When Should I Consider<br>Disabling It?                                                                                                    |
|------------------------------|----------------------------------------------------------------------------------------------------|----------------------------------------------------------------------------------------------------|
|                              | include capturing voice and webcam<br>video along with the presentation.<br>Bookmarks are added for each slide<br>and can be used to create a table of<br>contents in Camtasia using the<br>TechSmith Smart Player. |                                                                                                    |
| Anonymous Usage<br>Reporting | Send anonymous data on Camtasia<br>usage and/or crash reports to help<br>TechSmith improve future versions.<br>Learn more about anonymous usage<br>data collection.                                                 | <ul> <li>When you must<br/>follow internet<br/>security<br/>requirements that<br/>restrict users from<br/>sending data to<br/>TechSmith.</li> <li>Or, if you do not<br/>want to participate<br/>in the feedback<br/>program.</li> </ul>                                    |
| Automatic Updates            | Automatically check for updates for<br>Camtasia. If disabled, the user will not<br>receive any application prompts when<br>new versions are available.                                                              | As an administrator, you<br>want to maintain control of<br>application updates across<br>the organization and not<br>allow users to install<br>updates. If you want to<br>require individual users or<br>user groups to be on a<br>specific version of the<br>application. |

| Option                                                            | Description                                                                                                    | When Should I Consider<br>Disabling It?                                                                                                    |
|-------------------------------------------------------------------|----------------------------------------------------------------------------------------------------|----------------------------------------------------------------------------------------------------|
| Camtasia License<br>Key Registration<br>(online) for End<br>Users | After installing, the Camtasia<br>Registration website opens which<br>includes options to register the<br>software online and to sign up for<br>product announcements, customer<br>stories, and free tutorials. | You do not want the online<br>registration website to<br>display for users when they<br>run Camtasia for the first<br>time.<br>Helps to prevent user<br>entered errors when<br>registering the software or<br>duplicating the registration<br>information online.<br>If the website is restricted in<br>your organization or if users<br>do not have an internet<br>connection. |
| Disable YouTube                                                   | YouTube is a third-party online video<br>hosting service where users can upload<br>and share videos.                                                                                                    | If the website is restricted in<br>your organization or if users<br>do not have an internet<br>connection.                                                                                                    |
| Disable Screencast                                                | Screencast is a TechSmith online<br>hosting service where users can upload<br>and share videos.                                                                                                    | If the website is restricted in<br>your organization or if users<br>do not have an internet<br>connection.                                                                                                    |
| Disable Panopto                                                   | Panopto is a third-party subscription-<br>based online service where users<br>collaborate on videos by sharing<br>feedback and comments.                                                                        | If the website is restricted in<br>your organization or if users<br>do not have an internet<br>connection.                                                                                                    |

| Option                      | Description                                                                                                    | When Should I Consider<br>Disabling It?                                                                                                    |
|-----------------------------|----------------------------------------------------------------------------------------------------|----------------------------------------------------------------------------------------------------|
| Disable Quizzing            | Add interactive quizzes to videos with<br>Camtasia. Receive the results via a<br>SCORM-compliant Learning<br>Management System (LMS).                                                                       | When you do not want<br>users to create quizzes or<br>export videos as SCORM<br>packages.                                                                                                    |
| Disable Dynamic<br>Captions | Prevent access to add dynamic captions<br>from the <b>Captions tab &gt; Dynamic</b><br><b>Captions subtab</b> .                                                                                             | If your organization has<br>restrictions for the usage of<br>local AI tooling.                                                                                                    |
|                             | Dynamic captions always display<br>onscreen as part of the video. These<br>stylistic captions are often used in<br>social media videos or as a visual effect<br>to enhance the video content or<br>message. | Camtasia uses on-device<br>technology, whisper.cpp, for<br>speech-to-text transcription.<br>This transcription is used for<br>dynamic captions on<br>Windows and Mac, and<br>closed captions on<br>Windows.<br>See TechSmith's AI policy. |
| Hide Product Key            | Prevent Camtasia from displaying the<br>key in the Help menu > About<br>Camtasia window and Help menu<br>> Technical Support dialog.                                                                        | If you do not want users to be able to copy the key.                                                                                                    |
| Hide Asset Service          | Prevent access to browse over 100<br>million professional, royalty-free video<br>assets directly in Camtasia from the                                                                                       | If your organization has restrictions for the usage of                                                                                                    |

| Option                                                      | Description                                                                                                    | When Should I Consider<br>Disabling It?                                                                             |
|-------------------------------------------------------------|----------------------------------------------------------------------------------------------------|----------------------------------------------------------------------------------------------------|
|                                                             | Media tab > Camtasia Assets<br>subtab.                                                                                                    | cloud-connected services<br>(Camtasia Assets Service).                                                              |
| Disable Hosted<br>SmartPlayer                               | The hosted TechSmith Smart Player<br>option ensures that you always have<br>the latest version of the video player<br>without having to manually update or<br>reproduce video files. This option is<br>available in Camtasia version 2020.0.8<br>or later. | When you must follow<br>internet security<br>requirements that restrict<br>users from sending data to<br>TechSmith. |
| Disable WebView2<br>Runtime Check                           | WebView2 Runtime or some Microsoft<br>Edge browser versions that install<br>WebView 2 are required to view in-<br>product web content.                                                                                                    | If the website is restricted in<br>your organization or if users<br>do not have an internet<br>connection.          |
| Disable Microsoft<br>Visual C++<br>Redistributable<br>Check | Microsoft Visual C++ 2022<br>Redistributable Package is required to<br>run Camtasia 2025.                                                                                                    | You have the MSVC package<br>installed but receive an<br>error that it is missing while<br>installing Camtasia.     |

#### TechSmith Fuse Options

| * TechSmith_Deployment_Tool (Camtasia.msi): TechSmith Fuse |                                                                                                    |                      | ×                 |  |
|------------------------------------------------------------|----------------------------------------------------------------------------------------------------|----------------------|-------------------|--|
| Welcome                                                    | Mobile Sharing with TechSmith Fuse<br>Mobile Sharing allows Camtasia to receive files from TechSmith Fuse. Tech                                      | ոՏmith Բ             | Fuse is a         |  |
| General Options                                            | mobile app that allows you to send images and videos from your mobile o<br>Camtasia. You can capture, collaborate, and access your content - whereve | device d<br>er you a | irectly to<br>re. |  |
| More Install Options                                       | Enable Techsmith Fuse     Port number:     8326     Configure this number if it conflicts w     used in your organization                            | ith port             | numbers           |  |
| TechSmith Fuse                                             |                                                                                                    |                      |                   |  |
| Add Library Media Assets                                   |                                                                                                    |                      |                   |  |
| Uninstall Options                                          |                                                                                                    |                      |                   |  |
| Install Display Options                                    |                                                                                                    |                      |                   |  |
| Ireate Transform File                                      |                                                                                                    |                      |                   |  |
|                                                            |                                                                                                    |                      |                   |  |

TechSmith Fuse is a mobile app that allows you to send images and videos from your mobile device directly to Camtasia. You can capture, collaborate, and access your content - wherever you are.

Fuse is available from the App Store or Google Play Store and is supported on mobile devices running the following operating systems:

- iOS version 13.6 and later (phones and tablets)
- Android version 7.0 and later

Some security settings and wireless network environments may not allow connectivity to a desktop. Make sure to validate port 8326 is open to the desktop when working in a virtual environment.

#### Add Library Media Assets

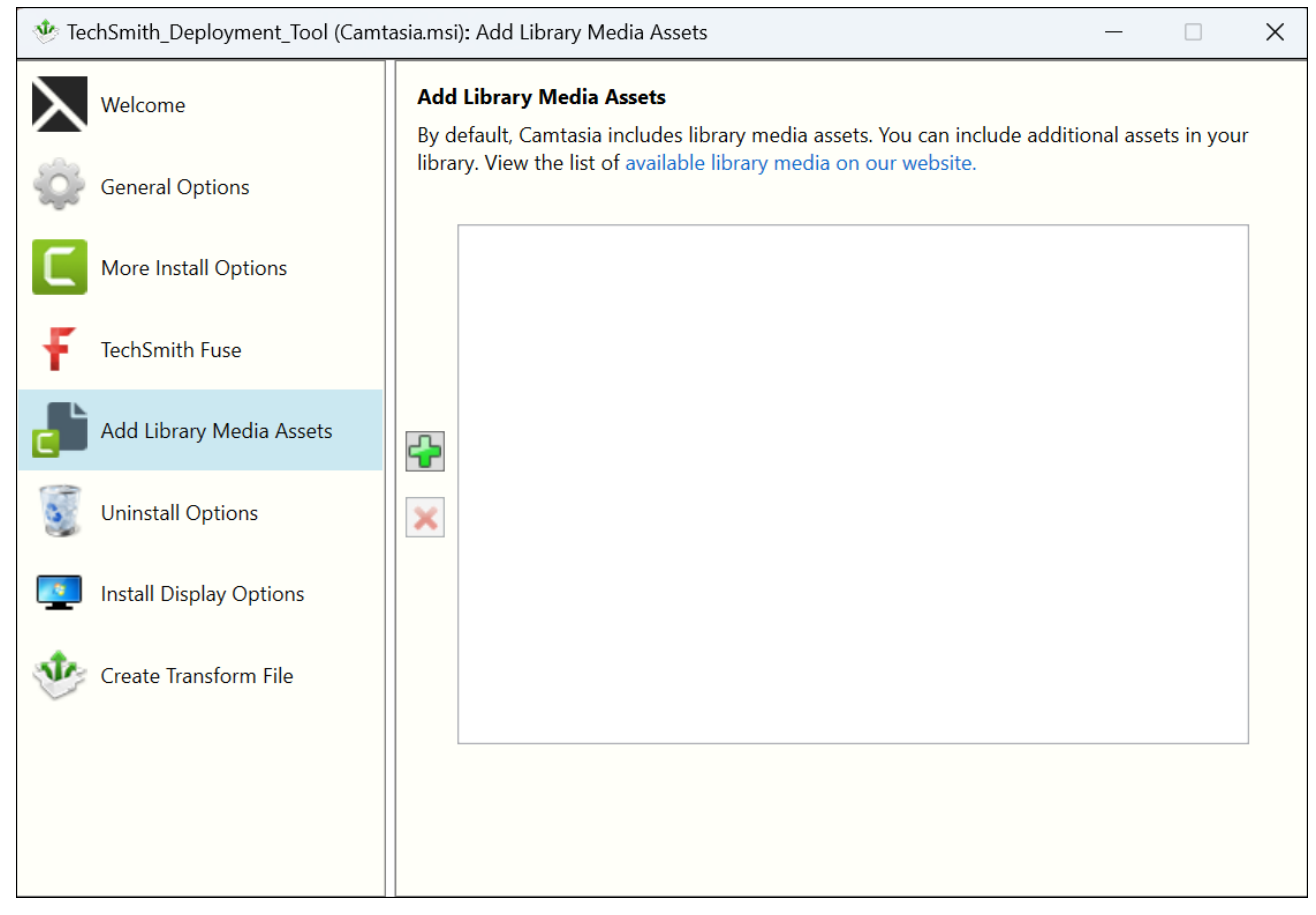

Assets added in the Deployment Tool are included in the Camtasia installation.

#### Camtasia Library Media Assets

Camtasia Library assets are downloaded media files such as stock videos, intros/outros, themes, device frames, motions graphics, and music that users can add to their projects. The assets appear in the Library in Camtasia. To access the Camtasia Library, select **Media tab > Library subtab**.

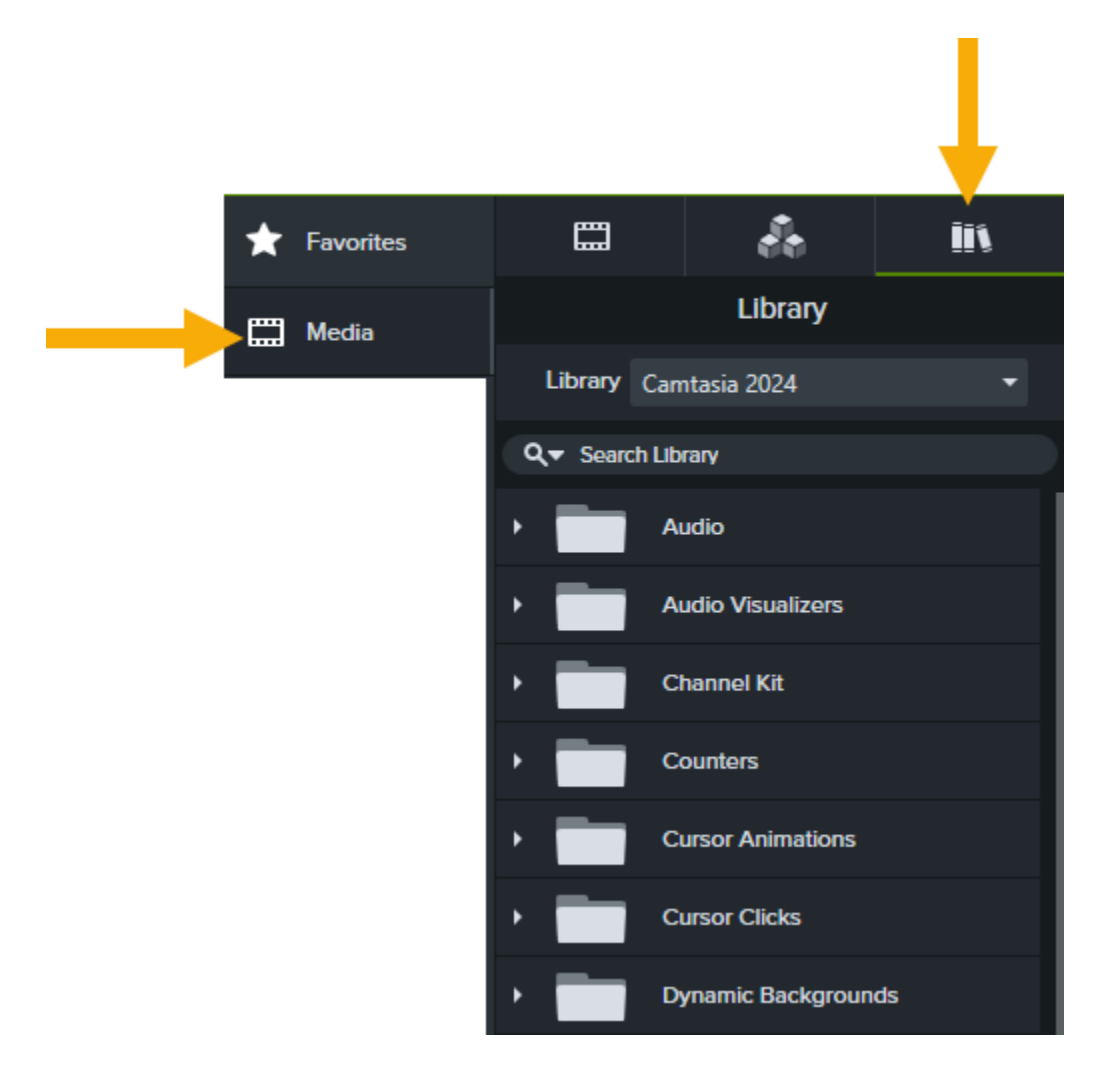

You can import your own custom assets or download additional assets from the TechSmith Assets website to deploy with Camtasia.

To download additional assets for Camtasia:

- 1. Download the additional assets to include with deployment from this website: https://library.techsmith.com/camtasia.
- 2. On the Add Library Media Assets screen, click the + button to add asset files.
- 3. Browse and select the desired .libzip file. Control-click to select multiple files.
- 4. Click **Open**.

### **Uninstall Options**

| * TechSmith_Deployment_Tool (Camtasia.msi): Uninstall Options – 🗌 🗙 |                                                                                                    |  |
|---------------------------------------------------------------------|----------------------------------------------------------------------------------------------------|--|
| Welcome                                                             | <b>Uninstall Options</b><br>During uninstall, Camtasia setup EXE prompts the end user with the following dialog:                                                                                                    |  |
| General Options                                                     | TechSmith Camtasia <sup>® - ×</sup>                                                                                                    |  |
| More Install Options                                                | © Keep User Data                                                                                                    |  |
| TechSmith Fuse                                                      | l plan to reinstall or upgrade Camtasia. Save my user<br>data (Library media, downloaded assets, themes,<br>etc.).                                                                                                    |  |
| Add Library Media Assets                                            | <ul> <li>Delete User Data         <ul> <li>I want to remove all my user data from this computer and have exported the projects I want to</li> </ul> </li> </ul>                                                                     |  |
| Uninstall Options                                                   | Back Uninstall                                                                                                    |  |
| Install Display Options                                             |                                                                                                    |  |
| Create Transform File                                               | When the MSI installer is deployed, during uninstall, the dialog above is suppressed and it keeps the user's files by default. If you want to change the default behavior and delete the user's files, choose "Delete files" below. |  |
|                                                                     | Keep files                                                                                                    |  |
|                                                                     | O Delete files                                                                                                    |  |
|                                                                     |                                                                                                    |  |

When uninstalling Camtasia, you can choose to keep or delete the user's Camtasia files including Library media, themes, and device frames. If you plan to reinstall or upgrade Camtasia for this user, we recommend keeping these files.

Select one of the following options on the Uninstall Options screen:

- **Keep files:** Automatically keep the user's files when uninstalling Camtasia.
- **Delete files:** Automatically deletes the user's files when uninstalling Camtasia.

### Install Display Options

| ✤ TechSmith_Deployment_Tool (Camt | asia.msi): Install Display Options – 🗆 🗙                                                                                                    |
|-----------------------------------|----------------------------------------------------------------------------------------------------|
| Welcome                           | Install Display Options                                                                                                    |
| General Options                   | When the deployment is in progress and Camtasia is installing, there are a number of options that will determine what the end user sees on their screen. If you don't want the user to see anything, select Quiet display (/quiet). Visit the MSDN website for additional details. |
| More Install Options              |                                                                                                    |
| TechSmith Fuse                    | Display Options<br>Passive display (/passive)                                                                                                    |
| Add Library Media Assets          | O Quiet display (/quiet)                                                                                                    |
| Uninstall Options                 |                                                                                                    |
| Install Display Options           | Restart Options                                                                                                    |
| Vreate Transform File             | <ul> <li>Do not configure the restart options</li> <li>Prompt before restarting (/promptrestart)</li> <li>Never restart (/norestart)</li> <li>Always restart (/forcerestart)</li> </ul>                                                                                            |
|                                   |                                                                                                    |

Select one of the following options:

- **Quiet display:** Installs Camtasia silently with no setup interface displayed.
- **Passive display:** Installs Camtasia with the minimal setup displayed and Camtasia notifies the user when the installation is complete.

#### Create Transform File

| 🌵 TechSmith_Deployment_Tool (Camta | asia.msi): Create Transform File — 🗌 🗌                                                                                                    | ×          |
|------------------------------------|----------------------------------------------------------------------------------------------------|------------|
| Welcome                            | SUBSCRIPTION END-USER LICENSE AGREEMENT FOR<br>TECHSMITH SOFTWARE                                                                                      | ^          |
| General Options                    | SNAGIT <sup>®</sup> for Windows and Mac                                                                                                    |            |
| More Install Options               | CAMTASIA <sup>®</sup> for Windows and Mac                                                                                                    |            |
| TechSmith Fuse                     | Effective Date: January 2025                                                                                                    |            |
| Add Library Media Assets           | This Subscription End-User License Agreement ("EULA") is a legally binding license agreement between the entity or organization you                    |            |
| Uninstall Options                  | represent, or if you do not designate an entity or an organization in connection with a license purchase, you in your individual capacity              |            |
| Install Display Options            | Road, East Lansing, MI 48823 USA ("TechSmith") for the TechSmith<br>Software identified above and as further defined in this EULA.                     |            |
| Create Transform File              | Definitions used in this EULA.                                                                                                    |            |
|                                    | a. <b>"Authorized User</b> " means: (i) you, if you licensed this software<br>in your individual capacity, or (ii) the named individuals who have been | ~          |
|                                    | □ I have read and accept the End User License Agreement                                                                                                |            |
|                                    | Transform file: C:\Users\user\Downloads\Camtasia.mst                                                                                                   | 2          |
|                                    | Batch file: C:\Users\user\Downloads\Camtasia.bat                                                                                                    | <b>-</b> 7 |
|                                    | Batch file: C:\Users\user\Downloads\Camtasia.bat                                                                                                    | 3          |

Click the **Create Transform** button to generate the following files based on the options selected within the Deployment Tool:

- Transform file (MST)
- Batch Processing file (BAT)

## Additional Resources

#### **Enterprise Resources**

- TechSmith Enterprise Resources website
   Download other resources and guides to assist with Camtasia enterprise installations.
- Camtasia MSI Installation Guide

View or customize the individual registry settings for Camtasia.

#### **Technical Support**

We're here for you! Visit the Technical Support website to submit a ticket, find answers online, or contact an expert.